# フリーWi-Fiスポット 接続マニュアル(iOS端末)

# 1. 「設定」をタップして下さい。 2. 「Wi-Fi」をタップして下さい。

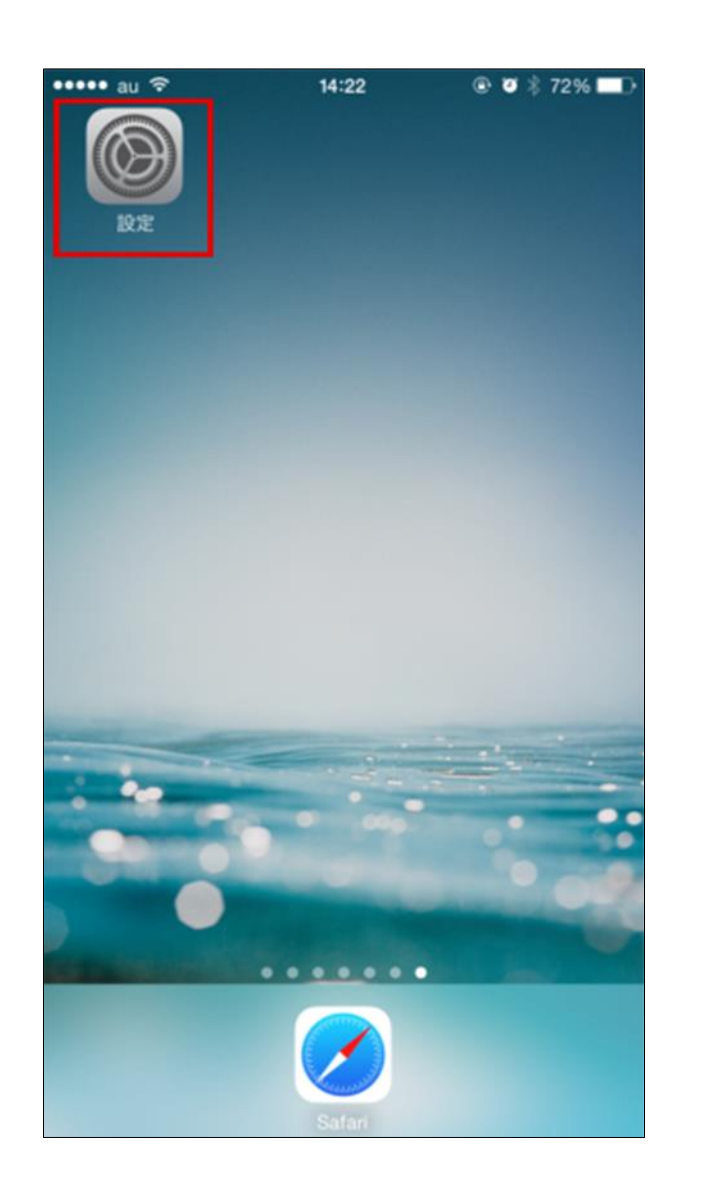

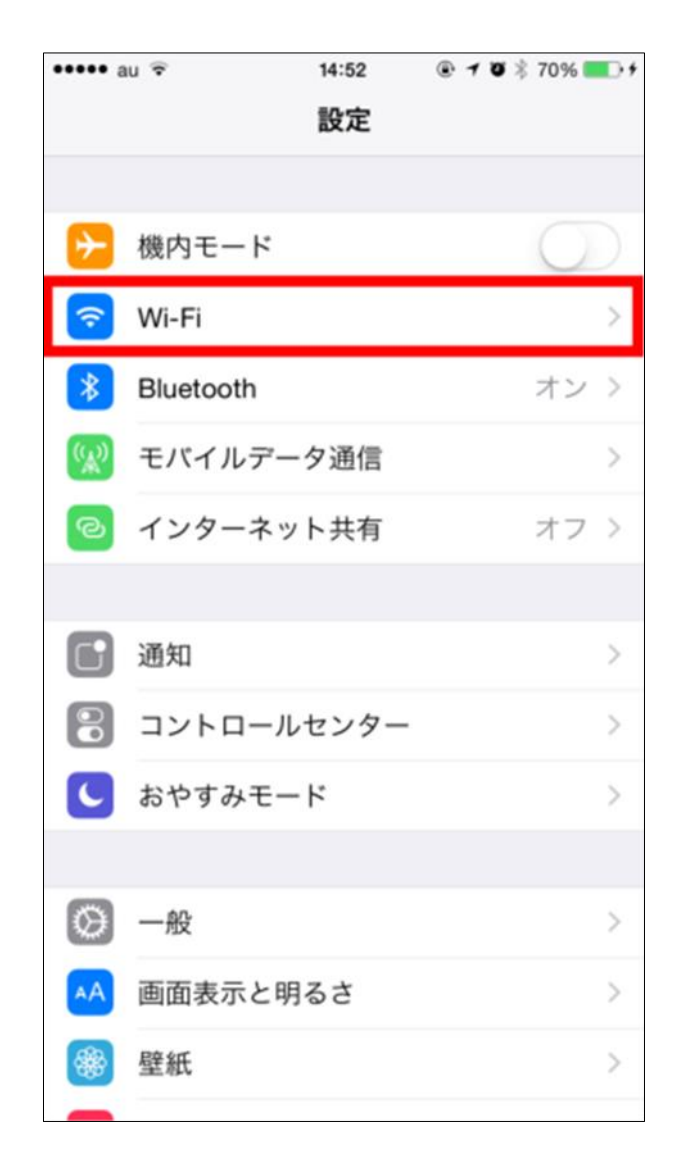

3. SSID「free\_imari\_city」をタッ プして下さい。

| •••• au 🗢              | 14:22                  | 🖲 🕇 🖉 🗍 72% 🔳 🤆          |
|------------------------|------------------------|--------------------------|
| く設定                    | Wi-Fi                  |                          |
|                        |                        |                          |
| Wi-Fi                  |                        |                          |
| ×                      |                        | ê 🗢 (Ì)                  |
| ネットワークを選択              | R                      |                          |
|                        |                        | <b>₽</b> ╤ (j)           |
|                        |                        | <b>₽</b> ╤ (j)           |
|                        |                        | <b>₽ \$ ()</b>           |
|                        |                        | <b>₽ \$ ()</b>           |
| cablewifi              |                        | <b>≜ 奈 (i</b> )          |
| free_imari_            | city                   | <b>?</b> (i)             |
| その他                    |                        |                          |
|                        |                        |                          |
| 接続を確認                  |                        | $\bigcirc$               |
| 接続したことのある<br>接続したことのある | るネットワークに自<br>るネットワークが見 | 自動的に接続します。<br>見つからない場合は、 |

### 4. 「アンケートに答えてインター ネットに接続する」タップして下さ い。

|                                                                      | 10.151.255.10   | · 7 • % 72% | -  |
|----------------------------------------------------------------------|-----------------|-------------|----|
| $\langle \rangle$                                                    | ログイン            | キャンヤ        | 2) |
| ł                                                                    | と川内山WiFiスオ      | ポッ 🖸 langua | ge |
|                                                                      |                 |             |    |
|                                                                      | a Sunne a       | 13          |    |
|                                                                      |                 |             |    |
|                                                                      |                 | 1           |    |
|                                                                      |                 |             |    |
| 大川内山見                                                                | て歩きマップ          | 0           |    |
| 大川内山見<br>大川内山パ                                                       | て歩きマップ<br>ンフレット | 6<br>6      |    |
| <ul> <li>大川内山見</li> <li>大川内山パ</li> <li>天気情報</li> </ul>               | て歩きマップ<br>ンフレット |             |    |
| <ul> <li>大川内山見</li> <li>大川内山パ</li> <li>天気情報</li> <li>利用規約</li> </ul> | て歩きマップ<br>ンフレット |             |    |

## 5. Q1~Q5までの質問に回答し、 「送信する」をタップして下さい

| ●●●● au 4G                                     | 14:23                                                      | 🖲 🖉 🖇 72% 🔳 )                       |
|------------------------------------------------|------------------------------------------------------------|-------------------------------------|
|                                                | 10.151.255.10<br>free_imari_city                           |                                     |
| $\langle \rangle$                              | ログイン                                                       | キャンセル                               |
| アンケートへ<br>アンケート送<br>ットをご利用<br>インターネッ<br>する必要があ | の回答をお願いし<br>信後、60分間無料<br>頂けます。<br>トの利用の際は <u>剰</u><br>ります。 | →ます。<br>斗でインターネ<br>  <u>用規約</u> に同意 |
| Q1.どこから来                                       | ましたか?                                                      |                                     |
|                                                | 選択してください                                                   | $\odot$                             |
| Q2.どんな交通                                       | 手段で来ましたか                                                   | ١?                                  |
|                                                | 選択してください                                                   | $\odot$                             |
| Q3.今回の一番                                       | の目的はなんです                                                   | か?                                  |
|                                                | 選択してください                                                   | $\odot$                             |
| Q4.年齢を教え                                       | て下さい。                                                      |                                     |
|                                                | 選択してください                                                   | $\odot$                             |
| Q5.性別を教え<br><b>男性 女</b>                        | て下さい<br>生                                                  |                                     |
|                                                |                                                            |                                     |
|                                                | 送信する                                                       |                                     |

# 6. 接続完了画面が表示されます。

| •••• au 🗢                              | 14:23                              | . 9  | ∦ 72% 🔳 ় |
|----------------------------------------|------------------------------------|------|-----------|
|                                        | 10.151.255.10<br>free_imari_city   |      |           |
| $\langle \rangle$                      | ログイン                               |      | 完了        |
|                                        | 接続完了                               |      |           |
| インターネッ<br>Connected Ir<br>Please close | ト接続が完了しま<br>nternet.<br>this page. | ∫t⊂。 |           |
|                                        |                                    |      |           |
|                                        |                                    |      |           |
|                                        |                                    |      |           |
|                                        |                                    |      |           |
|                                        |                                    |      |           |
|                                        |                                    |      |           |

# 7. インターネットが利用できます。 以上で設定は完了です。

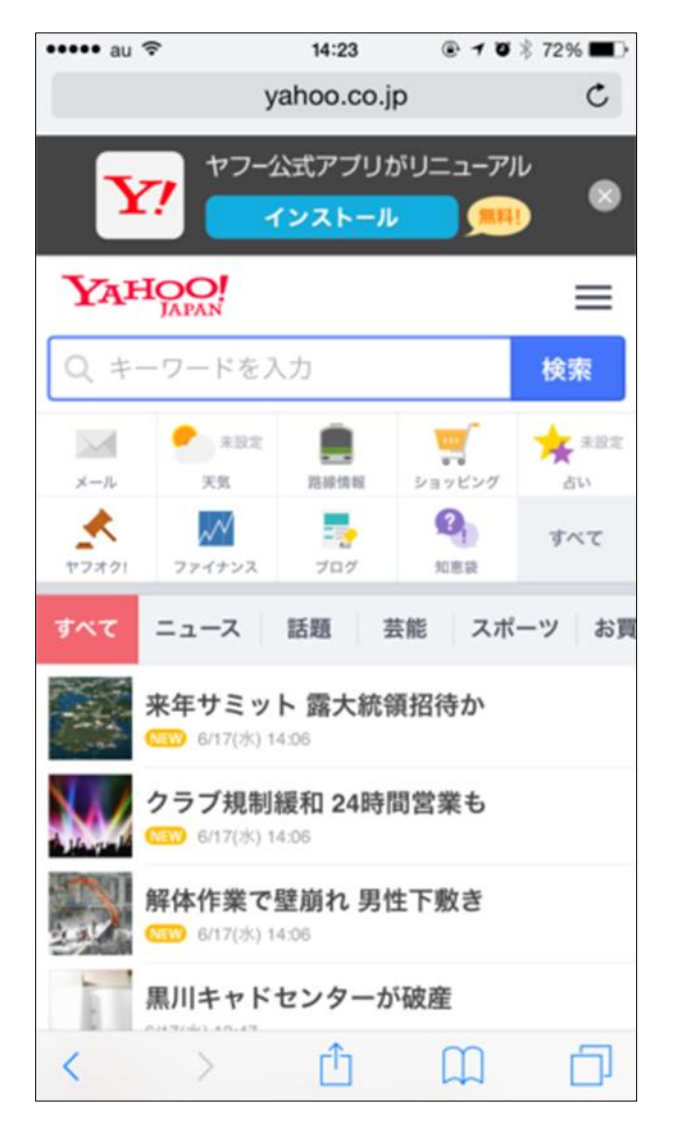